# Ariba Network Refresh Self-Training – Cargill specifics

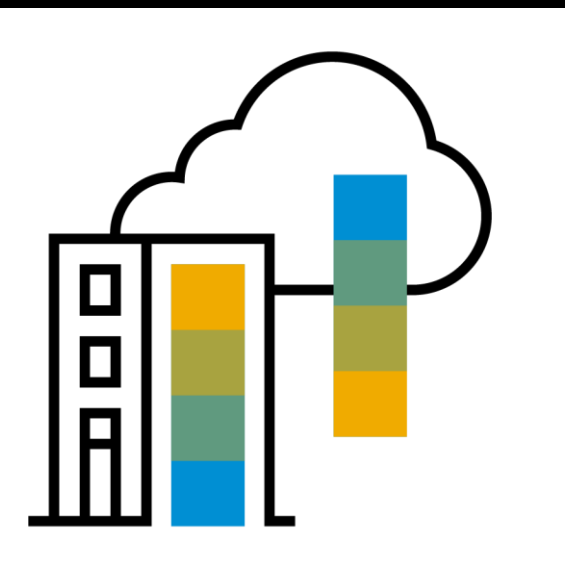

As a valuable supplier who is doing business with Cargill through Ariba Network we would like to invite you to this **Ariba Refresh Self-Training** that will cover important guidelines and emphasize on Cargill specifics for a smooth and better PO handling process.

After the training we are going to share a link to a survey to evaluate if you have successfully completed the Self-Training. Based on your engagement, we would proceed with an individual approach to improve our collaboration with you and eliminate all your possible concerns.

# **1.General information on Ariba account**

What we expect from you in this section: 1) Get the knowledge about the account types

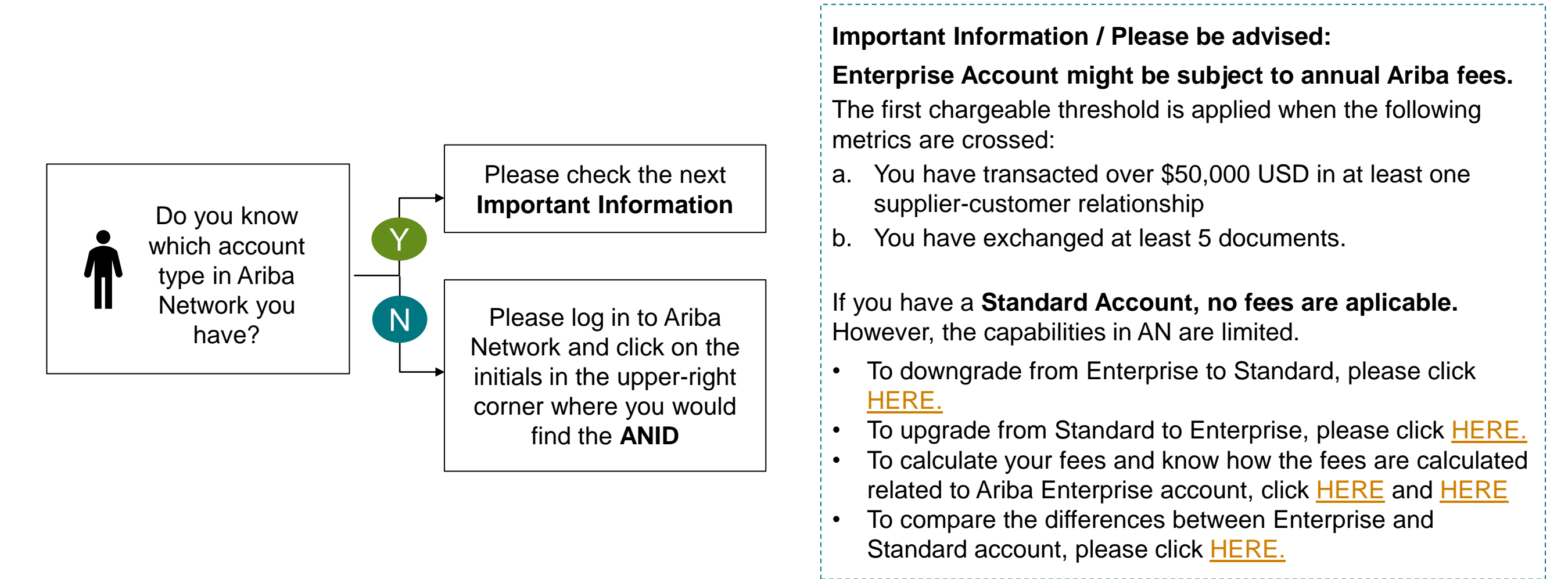

If you created a new account you would like to use for your Cargill transactions instead of the current one, please share the Ariba Network ID (ANID) and the admin account e-mail with <u>supplier\_enablement\_emea@cargill.com</u>. If you want to switch the account admin, please click <u>HERE</u>.

### 2. Ariba POs on status Failed

What we expect from you in this section: 1) What to do when you receive a PO on status Failed 2) Make sure the e-mail notification is updated.

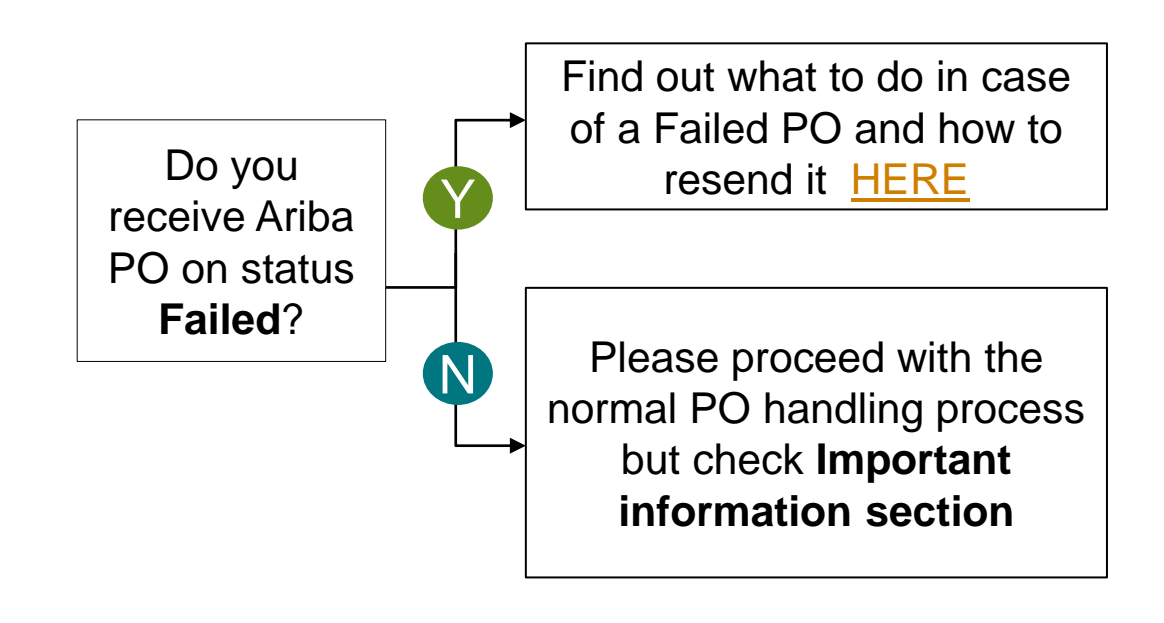

Please check the video Account Overview (Brief) HERE

#### Important Information/ Please be advised:

Please make sure your e-mail for notifications and order routing are configured properly. To check this, you can watch this video <u>Configure</u> <u>Routing Notifications (Orders & Invoices)</u>

Material PO with "failed" status would be able to perform next steps, however we recommend you to fix the issue.

Service POs with "failed" status will affect the invoice submission, thus you have to fix the issue.

If it's not possible to fix the failed status, please create a Support Case to Ariba by following the steps <u>HERE</u>.

If you do not receive the required support from Ariba side, please contact: <u>supplier\_enablement\_emea@cargill.com</u> and provide the case reference so we can assist.

Carc

# Ariba Network SAP Ariba Ariba Refresh Self-Training – Cargill specifics

# **3. Order Confirmations**

What we expect from you in this section: 1) Get to know how to confirm orders

You are required to create an order confirmation (OC) only for material POs. Ariba service POs can be directly invoiced. If any change must be done on a service PO, please reach out to Procurement buying team noted on the PO. Please bring special attention to Order Confirmation Submission with changes.

Once you access the PO at the level line, you are going to see the "Type" field, this will let you know if the PO is Material or Service related. Line Items

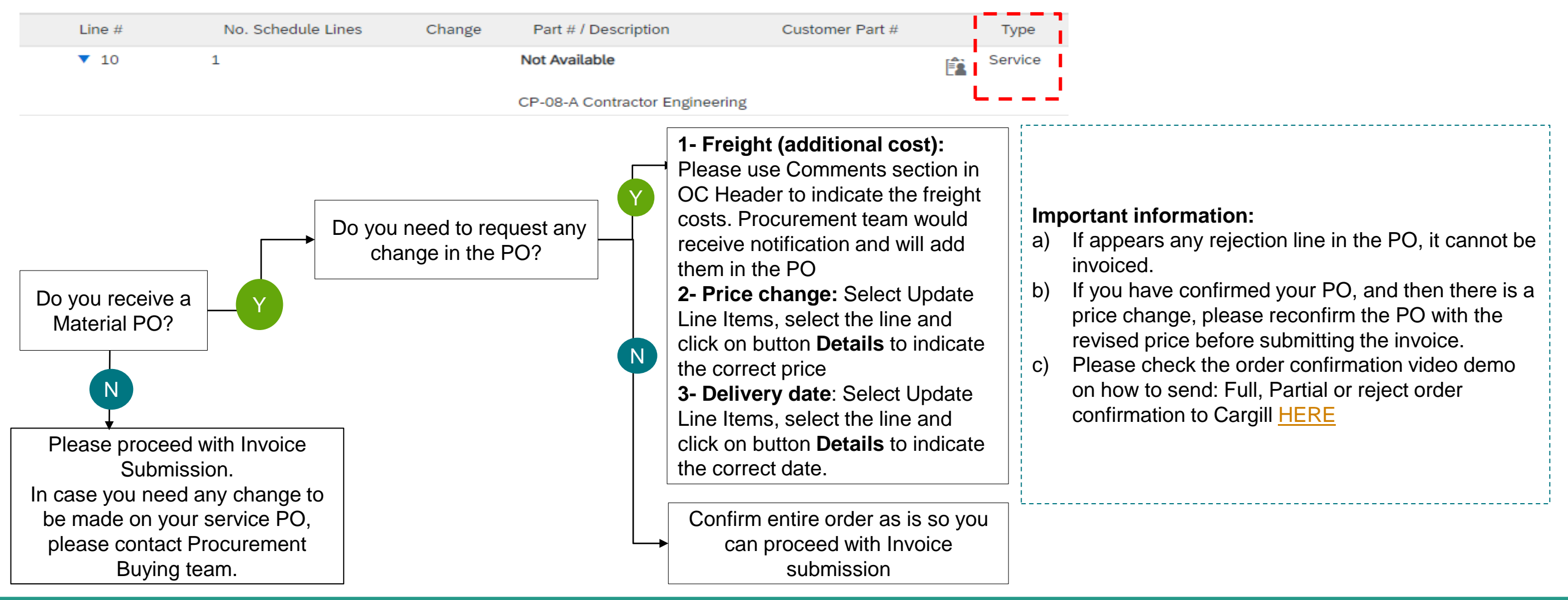

# 4. Invoicing

What we expect from you in this section: 1) Get to know how to invoice Purchase Order from Cargill.

Once you need to invoice a PO, this section mentions any specific transaction rule that should be considered.

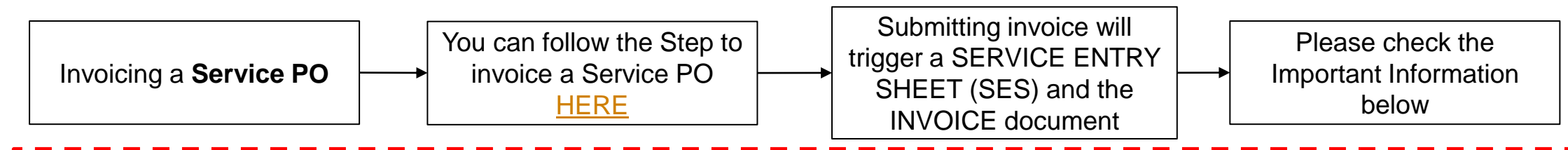

Important Information to INVOICE SERVICE POs: : For Service POs you can only invoice one line at time \*Image1. Ariba Network will not allow you to invoice multiple parent lines on a single service PO at the same time. Consequently, you will be prompted with a question which parent line you want to invoice. There is a 10% tolerance in place for unit price invoicing: if the correct price you need to invoice is more than 10 % (100 \$ converted into local currency), please reach out to Procurement team noted on the PO

| Image 1                                                                                                    |                                                                                                    | Please note that depending on the ERP system where the service PO was created in, these rules are applied in a different way.  |                                                                                                    |  |
|----------------------------------------------------------------------------------------------------|----------------------------------------------------------------------------------------------------|----------------------------------------------------------------------------------------------------|----------------------------------------------------------------------------------------------------|--|
| Line Items                                                                                                    |                                                                                                    | INVOICE CREATION                                                                                                    |                                                                                                    |  |
| Line # Part ID / Description                                                                                                    |                                                                                                    | SAP service PO                                                                                                    | Maximo service PO                                                                                                    |  |
| 10     Not Available       Service for Plant Orleans       20     Not Available       Service for Plant Orleans                                 |                                                                                                    | You are <b>NOT ALLOWED</b> to create lines with<br>unplanned AdHoc charges<br>You are allowed to invoice partialy by adjusting | You are <b>ALLOWED</b> to create lines with<br>unplanned AdHoc charges<br>You are allowed to invoice partialy without |  |
| Service Sheet Required.                                                                                                    |                                                                                                    | the qty of 1 until you fully invoice it                                                                                        | adjusting the qty of 1                                                                                                |  |
| Invoicing a <b>Material PO</b>                                                                                                    | <ul> <li>Important Information to INVOICE MATERIAL POs:</li> <li>You are permitted to backdate invoices with 3 days.</li> <li>You are not allowed to invoice a higher qty and price than the ones you already confirmed.</li> </ul>                                                                                                    |                                                                                                    |                                                                                                    |  |
| <ul> <li><b>5. Credit Memo</b></li> <li>What we expect from you in this section:</li> <li>1) Ge to know how to create a credit memo.</li> </ul> | <ul> <li>Four are allowed to involce partially by adjusting the quantity but not the price.</li> <li>In case you are partial invoicing when total line qty is 1, please adjust the qty by splitting it among the invoices until you fully invoice whole qty of 1: example - 1st invoice for qty 0.2, 2nd invoice qty 0.5, 3rd invoice qty 0.3 = total qty 1</li> <li>If you fully exhausted whole qty of 1 for less amount in your previous invoice but you have to submit another invoice for the same line, please contact Procurement Buying team.</li> </ul> |                                                                                                    | otal line qty is 1, please adjust the<br>il you fully invoice whole qty of 1:<br>oice qty 0.5, 3rd invoice qty 0.3 =  |  |
| Please check the Credit Memo (CM) demo HERE                                                                                                    |                                                                                                    |                                                                                                    | -                                                                                                    |  |

**Cargil**